GENERAL ROCA, Miércoles 7 de Febrero del 2018

Instructivo valido para las farmacias que **NO** usan el programa WinPharma-co, para la validación del coseguro MMR, y en aquellos casos que el programa WinPharmaco no lo permita.

## Instructivo validación coseguro MMR con el Autorizador de Recetas (Xeilon)

Les informamos que para validar el **coseguro MMR** con el autorizador de Recetas Xeilon deben seguir los pasos del instructivo detallado a continuación:

|                                 |                        | Ŷ               |         | 0             | Cód, P    | Prestador Suc |
|---------------------------------|------------------------|-----------------|---------|---------------|-----------|---------------|
| a (F2) Autorizar (F12) Anular ( | F3) Anulación Múltiple | e Pago Electró  | nico    | Configuración | 99900     | 1             |
| eceta 1                         |                        |                 |         |               |           | Recetas 1     |
| Plan                            |                        | Número Receta   |         | Afiliado/Par  | entesco   |               |
|                                 | 51-02 5940             |                 |         |               |           |               |
| Fecha Emisión Prescripción      | Dispensación           | Cód. Diagnóstic | :0      |               |           |               |
| Tipo Matricula Provincia        |                        | Tipo Profesiona | 1       | Matricula     |           |               |
| PROVINCIAL · RIO NEGRO          | •                      | MEDICO          | -       |               |           |               |
| Producto                        |                        |                 |         |               |           |               |
|                                 |                        |                 |         | F10 - Otro    | s Datos   |               |
| Troquel Producto                |                        | C               | ant     | Precio        | Cobertura | ACOS          |
|                                 |                        |                 |         |               |           |               |
|                                 |                        |                 | - 0     |               |           |               |
|                                 |                        |                 | 0       |               |           |               |
|                                 |                        |                 |         | 0.00          | 1         | 00 0 00       |
|                                 |                        | Tot             | al 100% | , 0,00        | Total AC  | os 0,00       |
|                                 |                        | Tot             | al 100% | s 0,00        | Total AC  | os 0,00       |
|                                 |                        | Tot             | al 100% | 5 0,00        | Total AC  | os 0,00       |
|                                 |                        | Tot             | al 100% | \$ 0,00       | Total AC  | os 0,00       |
|                                 |                        | Tot             | al 100% | \$ 0,00       | Total AC  | os 0,00       |
|                                 |                        | Tot             | al 100% | \$ 0,00       | Total AC  | os 0,00       |
|                                 |                        | Tot             | al 100% | \$ 0,00       | Total AC  | os 0,00       |

En primer lugar deben cargar los datos de la obra social principal en el autorizador con el código de plan 997.

| lan (997/1)    |                        |              | Número Rece    | ta       | Afiliado/Pare | entesco    |      |
|----------------|------------------------|--------------|----------------|----------|---------------|------------|------|
| OBRA SOCIAL GE | NERICA                 |              | 1              |          |               |            |      |
| echa Emisión   | Prescripción           | Dispensación | Cód. Diagnós   | tico     | 1             |            |      |
|                |                        |              |                | 2        | 1             |            |      |
| PROVINCIAL     | Provincia<br>PTO NEGRO |              | Tipo Protesioi | nal 🗸    | Matricula     |            |      |
| roducto        |                        |              |                |          |               |            |      |
|                |                        |              |                |          | F10 - Otros   | s Datos    |      |
| Troquel Produ  | icto                   |              | T              | Cant     | Precio        | Cobertura  | ACOS |
|                |                        |              |                |          |               |            |      |
|                |                        |              |                |          |               |            |      |
|                |                        |              |                |          | 2 0.00        |            | 0.00 |
|                |                        |              |                | otal 100 | % 0,00        | Iotal ACOS | 0,00 |
|                |                        |              |                |          |               |            |      |
|                |                        |              |                |          |               |            |      |
|                |                        |              |                |          |               |            |      |
|                |                        |              |                |          |               |            |      |

Paso seguido deben cargas todos los datos de la receta original incluido la cobertura del producto aprobado por la obra social principal. Ej. :

| OBRA SOCIAL GE | NERICA            | 2            | Número Receta   | 1       | Afiliado/Pare | ntesco   |          |
|----------------|-------------------|--------------|-----------------|---------|---------------|----------|----------|
| Fecha Emisión  | Prescripción      | Dispensación | Cód. Diagnósti  | co      |               |          |          |
| 06/02/18       | 06/02/18          | 06/02/18     |                 |         |               |          |          |
| Tipo Matricula | Provincia         |              | Tipo Profesiona | al      | Matricula     |          |          |
| PROVINCIAL -   | RIO NEGRO         | •            | MEDICO          |         | 123           |          |          |
| 3032481 MIG    | RAL 500 mg comp.> | 20           |                 | 1       | 145,04        | 40       | 58,02    |
| 3032481 MIG    | RAL 500 mg comp.> | 20           |                 | 1       | 145,04        | 40       | 58,02    |
|                |                   |              |                 |         |               |          |          |
|                |                   |              | Тс              | tal 100 | % 145,04      | Total AC | OS 58,02 |
|                |                   |              |                 |         |               |          |          |
|                |                   |              |                 |         |               |          |          |
|                |                   |              |                 |         |               |          |          |

Una vez hecho esto, deben cargar la receta n°2 para el coseguro. Utilizando el casillero **Recetas** y colocar el número 2.

|                | VERICA       |              |             |            | 9999999999 |            | and the second second sec |
|----------------|--------------|--------------|-------------|------------|------------|------------|----------------------------------------------------------------------------------------------------|
| echa Emisión   | Prescripción | Dispensación | Cód. Diagn  | óstico     |            |            |                                                                                                    |
| 06/02/18       | 06/02/18     | 06/02/18     |             |            |            |            |                                                                                                    |
| lipo Matricula | Provincia    |              | Tipo Profes | ional      | Matricula  |            |                                                                                                    |
| PROVINCIAL -   | RIO NEGRO    | -            | MEDICO      | •          | 123        |            |                                                                                                    |
| Troquel Produc | cto          |              |             | Cant.      | Precio     | Cobertura  | ACOS                                                                                                    |
|                |              |              |             | Total 100° | % 145,04   | Total ACOS | 58,02                                                                                                    |
|                |              |              |             |            |            |            |                                                                                                    |

| Autoriza                      | dor                       |                          |                    |                  |                   |             | I.M. |
|-------------------------------|---------------------------|--------------------------|--------------------|------------------|-------------------|-------------|------|
| va (F2) Autorizar             | (F12) Anular (F3)         | , X<br>Anulación Múltiph | e Pago Electrónico | Configuración    | Cód. Pre<br>99900 | stador Suci | Jr:  |
| eceta <u>1</u> Receta         | 2                         |                          | 100101 01 50       |                  | 13                | Recetas 2   | •    |
| Plan                          |                           |                          | Número Receta      | Afiliado/Pare    | ntesco            |             |      |
| Fecha Emisión                 | Prescripción              | Dispensación             | Cód. Diagnóstico   | 7                |                   |             |      |
| Tipo Matricula                | Provincia                 |                          | Tipo Profesional   | Matricula        |                   |             |      |
| PROVINCIAL -                  | RIO NEGRO                 | -                        | MEDICO             | •                |                   |             |      |
| Troquel Produ<br>3032481 MIGR | icte<br>RAL 500 mg comp.x | 20                       | Cant.              | Precio<br>145,04 | Cobertura         | ACOS        | ]    |
|                               |                           |                          |                    |                  |                   |             |      |
|                               |                           |                          | Total 100          | 1%               | Total ACOS        |             | ]    |
|                               |                           |                          |                    |                  |                   |             |      |
|                               |                           |                          |                    |                  |                   |             |      |
|                               |                           |                          |                    |                  |                   |             |      |
|                               |                           |                          |                    |                  |                   |             |      |
|                               |                           |                          |                    |                  |                   |             |      |
|                               |                           |                          |                    |                  |                   |             |      |
|                               |                           |                          |                    |                  |                   |             |      |

En esta pantalla se deben cargas los datos correspondientes al coseguro MMR según corresponda.

| Autorizador                    |                             |                              |              |               |
|--------------------------------|-----------------------------|------------------------------|--------------|---------------|
| va (F2) Autorizar (F12) Anula  | r (F3) - Anulación Múltiple | Pago Electrónico Configuraci | Cód.<br>9990 | Prestador Suc |
| eceta <u>1</u> Receta <u>2</u> |                             |                              |              | Recetas 2     |
| Plan mm                        | NČ                          | mero Receta Afiliado/Pa      | arentesco    |               |
| Fecha Emisión 🛛 F 🗶 Sel        | eccionar Plan               |                              |              |               |
| CodObS                         | oc CodPlan Descripcion      |                              |              |               |
| Tipo Matricula F               | 511 101 MMR AUTORI          | ZADOS                        |              |               |
| PROVINCIAL -                   | 511 100 MMR ONLINE          |                              |              |               |
| Producto                       |                             |                              |              |               |
|                                |                             |                              |              |               |
|                                |                             |                              |              |               |
| 3032481 MIGRA                  |                             |                              | pertura      | ALUS          |
|                                |                             |                              |              |               |
|                                |                             |                              |              |               |
|                                |                             |                              | Total AC     | OS            |
|                                |                             |                              |              |               |
|                                |                             |                              | •            |               |
|                                |                             | "Acentar "Cance              | Jar          |               |
|                                |                             | <u>H</u> eepean              |              |               |
|                                |                             |                              |              |               |
|                                |                             |                              |              |               |
|                                |                             |                              |              |               |
|                                |                             |                              |              |               |
|                                |                             |                              |              |               |
|                                |                             |                              |              |               |
|                                |                             |                              |              |               |

Los medicamentos de la obra social principal aparecerán, solo deberán cargar los datos del afiliado del coseguro.

| Autorizar<br>a (F2) Autorizar<br>aceta 1 Receta<br>Plan (611/100)<br>MMR ONLINE | (F12) Anular (F3)        | Anulación Múltipl        | Pago Electrónico | Configuración<br>Afiliado/Pare<br>123456 | Cód. Pr<br>99900<br>entesco | estador Su<br>1<br>Recetas 2 |
|---------------------------------------------------------------------------------|--------------------------|--------------------------|------------------|------------------------------------------|-----------------------------|------------------------------|
| Fecha Emisión<br>06/02/18                                                       | Prescripción<br>06/02/18 | Dispensación<br>06/02/18 | Cód. Diagnóstico | ]                                        |                             |                              |
| Tipo Matricula                                                                  | Provincia                |                          | Tipo Profesional | Matricula                                |                             |                              |
| 3032481 MIG                                                                     | AL 500 mg comp.x         | 20                       | 1                | 145,04                                   |                             |                              |
|                                                                                 |                          |                          | Total 100        | % 0,00                                   | Total ACO                   | S 0,00                       |
|                                                                                 |                          |                          |                  |                                          |                             |                              |

Paso seguido validar con F12, y esperar la respuesta.

| MMR ONLINE                |                          |                          | Número Rec    | eta       | Afiliado/Pare | ntesco    |        |
|---------------------------|--------------------------|--------------------------|---------------|-----------|---------------|-----------|--------|
| Fecha Emisión<br>06/02/18 | Prescripción<br>06/02/18 | Dispensación<br>06/02/18 | Cód. Diagnó   | stico     | ]             |           |        |
| Tipo Matricula            | Provincia                |                          | Tipo Profesio | nal       | Matricula     |           |        |
| PROVINCIAL -              | RIO NEGRO                | -                        | MEDICO        |           | 123           |           |        |
|                           |                          |                          |               |           |               |           |        |
|                           |                          |                          |               |           |               |           |        |
|                           |                          |                          | 3             | Total 100 | % 0,00        | Total ACC | S 0,00 |
|                           |                          |                          |               |           | 04.00         | 045       |        |
|                           |                          |                          |               |           |               |           |        |
|                           |                          |                          |               |           |               |           |        |
|                           |                          |                          |               |           |               |           |        |

| Autorizador                                                                                                    |                                                                                                    |              |                                                                   |                                                                                                    |                                                                                                    |                                                     | 1   |
|----------------------------------------------------------------------------------------------------|----------------------------------------------------------------------------------------------------|--------------|-------------------------------------------------------------------|----------------------------------------------------------------------------------------------------|----------------------------------------------------------------------------------------------------|-----------------------------------------------------|-----|
| va (F2) Autorizar (F12) Anular                                                                                                    | (F3) - X<br>Anulación Múltipl                                                                         | le   Pago El | ectrónico -                                                       | Configuración                                                                                                    | Cód. Pre<br>99900                                                                                         | estador Si                                          | uci |
| eceta 1 Receta 2                                                                                                    |                                                                                                    |              |                                                                   |                                                                                                    |                                                                                                    | Recetas 2                                           |     |
| Plan (611/100)                                                                                                    |                                                                                                    | Número Re    | eceta                                                             | Afiliado/Pare                                                                                                    | entesco                                                                                                   |                                                     |     |
| MMR ONLINE                                                                                                    |                                                                                                    |              |                                                                   | 123456                                                                                                    |                                                                                                    |                                                     |     |
| Fecha Emisión Prescripción                                                                                                    | Dispensación                                                                                          | Cód. Diagr   | nóstico                                                           | 1                                                                                                    |                                                                                                    |                                                     |     |
| Tipo Matricula Provincia                                                                                                    | 00/02/18                                                                                              | Tipo Profes  | sional                                                            | Matricula                                                                                                    |                                                                                                    |                                                     |     |
| PROVINCIAL . RIO NEGRO                                                                                                    | ·                                                                                                    | MEDICO       | -                                                                 | 123                                                                                                    |                                                                                                    |                                                     |     |
| Troquel Producto                                                                                                    |                                                                                                    |              | Cant                                                              | Precio                                                                                                    | Cobertura                                                                                                 | ACOS                                                |     |
| Troquel Producto<br>3032481 MIGRAL 500 mg c                                                                                                    | omp.x 20                                                                                              |              | Cant 1                                                            | Precio<br>145,04                                                                                                    | <b>Cobertura</b><br>O                                                                                     | ACOS<br>0                                           |     |
| Troquel Producto<br>3032481 MIGRAL 500 mg c                                                                                                    | omp.x 20                                                                                              |              | Cant.<br>1<br>Total 100                                           | Precio           145,04           %           145,04                                                                                                    | Cobertura<br>0<br>Total ACOS                                                                              | ACOS<br>0<br>3 0,00                                 |     |
| Troquel Producto<br>3032481 MIGRAL 500 mg c<br>3032481 Alford a suborización:<br>código de Autorización:                                                                                                    | omp.x 20<br>Receta Autorizada<br>2000007266676                                                        |              | Cant 1<br>1<br>Total 100<br>DOCUM                                 | Precio<br>145,04<br>% 145,04<br>IENTO NO VAI                                                                                                    | Cobertura<br>0<br>Total ACOS                                                                              | ACOS<br>0<br>5 0,00<br>ACTURA                       |     |
| Troquel Producto<br>3032481 MIGRAL 500 mg c<br>3032481 AIGRAL 500 mg c<br>esultado de la Autorización:<br>ódigo de Autorización:<br>odal 100%:<br>otal ACOS:                                                             | omp.x 20<br>Receta Autorizada<br>2000007265676<br>145,04<br>58,02                                     |              | Cant.<br>1<br>Total 100<br>DOCUM                                  | Precio 145,04                                                                                                    | Cobertura<br>0<br>Total ACOS<br>JIDO COMO FJ                                                              | ACOS<br>0<br>S 0,00<br>ACTURA<br>EN LINEA           | -   |
| Troquel Producto<br>3032481 MIGRAL 500 mg o<br>soultado de la Autorización:<br>ódigo de Autorización:<br>otal 100%:<br>ECETA DE                                                                                          | emp.x 20<br>Receta Autorizada<br>2000007256576<br>145,04<br>58,02                                     |              | Cant 1<br>1<br>Total 100<br>DOCUP<br>INFORM                       | Precio           145,04           %           145,04           %           145,04           %           145,04           %           145,04           %           145,04           %           145,04           %           145,04           %           145,04           %           145,04           %           145,04           %           145,04           %           145,04           %           145,04           %           145,04           %           %           %           %           %           %           %           %           %           %           %           %           %           %           %           %           %           %           %           %           %           % <td>Cobertura<br/>0<br/>Total ACOS<br/>,IDO COMO FA<br/>FORIZACION E<br/>FORIZACION E<br/>FORIZACION E</td> <td>ACOS<br/>0<br/>S 0,00<br/>ACTURA<br/>EN LINEA<br/>SOCIAL</td> <td></td>                                                                                                    | Cobertura<br>0<br>Total ACOS<br>,IDO COMO FA<br>FORIZACION E<br>FORIZACION E<br>FORIZACION E              | ACOS<br>0<br>S 0,00<br>ACTURA<br>EN LINEA<br>SOCIAL |     |
| Troquel Preducto<br>3032481 MIGRAL 500 mg c<br>sultado de la Autorización:<br>ódigo de Autorización:<br>otal AUOS:<br>ECETA DE<br>esultado de la Autorización:<br>ódigo de Autorización:                                 | emp.x 20  Receta Autorizada 2000007266576 145,04 58,02  Receta Rechazada 2000007266577                |              | Cant.<br>1<br>Total 100<br>DOCUM<br>INFORM<br>* AFILIAN           | Precio<br>145,04<br>% 145,04<br>MENTO NO VAI<br>S DE LA AU<br>SO NO ENCON<br>RECETA I                                                                                                    | Cobertura<br>0<br>Total ACOS<br>IDO COMO FA<br>FORIZACION E<br>FRADO EN 0.5<br>RECHAZADA                  | ACOS<br>0<br>5 0,00<br>ACTURA<br>EN LINEA<br>SOCIAL |     |
| Troquel Producto<br>3032481 MIGRAL 500 mg c<br>3032481 MIGRAL 500 mg c<br>6010 de la Autorización:<br>6010 00%:<br>ECETA DE<br>Esultado de la Autorización:<br>6010 do La Autorización:<br>6010 do CS:<br>100%:<br>100%: | ereceta Autorizada<br>2000007266576<br>145,02<br>Receta Rechazada<br>20000007266677<br>145,04<br>0,00 |              | Cant.<br>1<br>Total 100<br>DOCUM<br>INFORMM<br>* AFILIAN<br>DOCUM | Precio<br>145,04<br>% 145,04<br>145,04<br>145, | Cobertura<br>0<br>Total ACOS<br>JIDO COMO FJ<br>FORIZACION E<br>FORIZACION E<br>RECHAZADA<br>JIDO COMO FJ | ACOS<br>0<br>S 0,00<br>ACTURA<br>SOCIAL<br>SOCIAL   |     |

Atentamente.

## **COLEGIO DE FARMACEUTICOS DE RIO NEGRO**